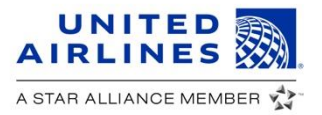

# amadeus

# United and Amadeus Booking Economy Plus<sup>®</sup>

GDS formats are subject to change. Contact your GDS Help Desk with format questions.

# **Basic flow**

- Step 1. View Seat Map Command SM2 Step 2. Request Seat – Command ST/12A
- Step 3. Price seat Command FXG
- Step 4. End Transact Command ER (Required to book seat. IR to confirm KK status.)
- Step 5. Issue ticket/EMD Command TTP/TTM/RT

**Results:** FA line is added to PNR and attached to applicable/SSR for seat. **View seat transactions:** Command TJQ/T-UA

#### Seat requests

- Confirmations of seats only happen after EOT.
- A "/SSR" indicates seat is chargeable.
- All segments must be confirmed before requesting chargeable seats on a previously ended PNR.

# Seat pricing

- PNR itinerary has to be priced and the fare stored before the agent can price the seat.
- Seat pricing is necessary before end transact (confirming the seat).
- A \$0 price is returned for MileagePlus Premier members with entitled, complimentary seats. A customers MileagePlus number must in the booking record in order to display.
- One TSM-P per seat per passenger is created.
- Once the seat has been confirmed, agents need to cancel and re-book the seat to re-price the seat.

### Seat booking

- Agents must End Transact to send seat booking request.
- United will respond with the seat status (KK) if the seat is
- confirmed, or (NO) if the seat is denied.
- All seat confirmations and updates are added in Q1\*C6.
  Seats are held in the United system for 24 hours. Refer to SSR ADMD in the PNR
- The seat needs to be issued within 24 hours. Any change that affects seat pricing after PNR has been ended, requires an agent to:
- 1. Cancel the seat and EOT
- 2. Re-book seat, re-price and EOT

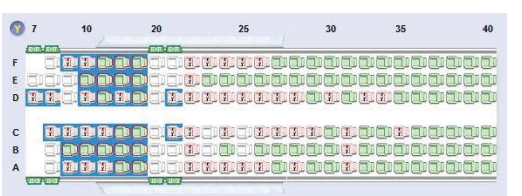

Economy Plus seats are shown as "Y" on the cryptic seat map or marked as a chargeable seat on graphical seat maps

Chargeable seat

### Seat issuance

- A seat with a price greater than \$0 has to be issued before expiry of the seat. A seat with a \$0 price does not require any issuance.
- In the case of an issuance timeout, instead of an FA- line, an FN line is added to the PNR, indicating which TSM failed to issue, associated to the applicable /SSR.
- FOP information needs to be added manually to the TSM.
   Only one FOP can be used per issuance request and one FOP per TSM-P.
- Credit Card is the only FOP allowed.
- Seats & Service fees (MCOs) cannot be issued together. TJQ will show the issued air ticket, but EMD for United will not be present. TJQ/T-UA will show the United EMD (E-DOC) that you issued.

### Post booking changes

- For complete refundability rules, check united.com/refunds.
- In case of an "involuntary change" in the PNR, if a new Economy Plus seat is assigned and:
  - 1. The old seat has been issued
    - No issuance is required for the new seat.
  - 2. The old seat was not issued
    - The new seat, resulting from an involuntary change, has to be cancelled (You will not be able to price or issue this seat).
    - Another Economy Plus seat has to be re-booked, priced and issued.

### **Need more help?**

For further information, visit Amadeus at direct.amadeus.com or contact your Amadeus account representative.

October 2018

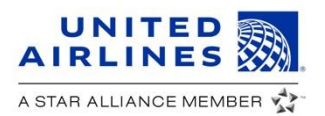

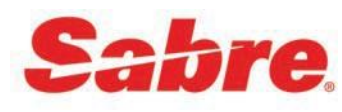

# United and Sabre Booking Economy Plus<sup>®</sup>

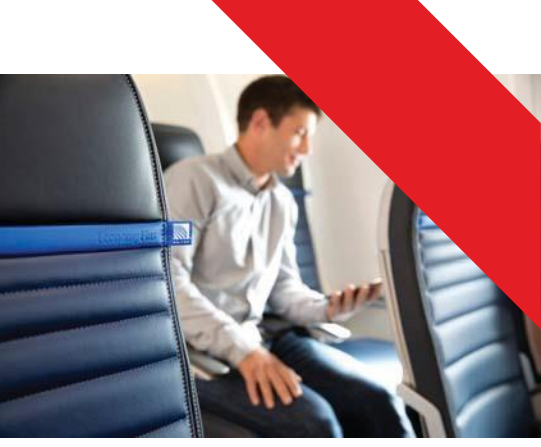

GDS formats are subject to change. Contact your GDS Help Desk with format questions.

## Features of extra legroom seats in Sabre.

- Reserve and purchase pre-paid Economy Plus seats
- View seat fees on graphic seat map and complimentary seats for travelers with applicable MileagePlus premier status (MileagePlus number must be in the PNR)
- Receive confirmation of pre-paid seat as notated by a P indicator in the \*B Field of the PNR
- View selected pre-paid seat and status in the AE field of the PNR Purchase pre-paid seats with a single EMD format
- Supports payment whether processed by ARC/BSP or by carrier

# Booking process.

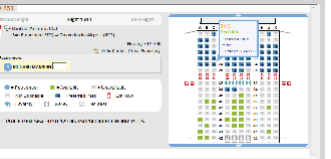

- 1. Display Graphical Seat Map. The seat map banner displays Economy Plus pre-paid seat fees.
- Click the specific seat and click OK The following reminder message Displays: PAYMENT REQUIRED OR SEAT IS SUBJECT TO CANCELLATION BY CARRIER.

# Payment

# **Ticket confirmation**

- Display AE field in the PNR \*AE
- Status displays as HI1/FUL- FILLED
- Confirmation or EMD number displays.

| MWGILLMAX GENVICED                                                                                                    |                                                                                                    |
|----------------------------------------------------------------------------------------------------|----------------------------------------------------------------------------------------------------|
| 1. RCONOMY PLUE                                                                                                    | 1.1 MANNING/RICHARD                                                                                         |
| STATUS - HI1/FULFILLE                                                                                                    | D                                                                                                    |
| AMOUNT - 143.00USD                                                                                                    |                                                                                                    |
| TOTAL - 143.00USD                                                                                                    |                                                                                                    |
| FLIGHT - UACEDBY23MAYS                                                                                                    | SEONRT                                                                                                    |
| DOC/CE = 0.548739103245                                                                                                    | 5 CRN = 01                                                                                                  |
|                                                                                                    |                                                                                                    |
| • #1/10x                                                                                                    |                                                                                                    |
| *ABC&<br>ANCILLARY SERVICES<br>1. FORMARY 14448                                                                                                  | 1.1 MANNING/RICHAR                                                                                          |
| *ALS&<br>ANCILLARY SERVICES<br>I.FECHNOMY FLUS<br>GROUP & AL                                                                                     | 1.1 MANNING/R CHAR<br>Son Sert                                                                              |
| TALS*<br>ANCILLARY SERVICES<br>1.FCONOMY PLUS<br>GROUP SA<br>FREC - A                                                                            | 1.1 MANNINGZRICHAR<br>Son Serv<br>Stige - Obs                                                               |
| *ALD*<br>ANGLILARY SERVICES<br>I.FORNOMY PLUS<br>GROUF CA<br>PRIC - A<br>FRIC - A                                                                | 1.1 MEANIAG/RICHAR<br>Aon arais<br>Rhiga - Orb<br>Weive - Orb                                               |
| TALS&<br>ANGTILARY SEBVICES<br>1.5:000000 (0003)<br>GROUP 2A<br>PRTC - A<br>PRTC - A<br>PRTC - A<br>ETKT - 0374895871                            | 1.1 MANNINGZE CHÂR<br>Sor Sera<br>Ritag - O'b<br>Waive -<br>Son - Gi                                        |
| -ALDS<br>ALDS LARY SERVICES<br>L.FUCKOWY PLUS<br>GROUP 5A<br>PRTS - A<br>PRTS - A<br>PRTS - 0374895871<br>PREINT - N                             | 1.1 MAGNING/RICHAR<br>SOR SEAT<br>STAC - 055<br>WAINE -<br>COMTSION - N<br>COMTSION - N                     |
| TALS&<br>ANGTILARY SEBVICES<br>I.F.CONGMY PULS<br>GROUF 2A<br>PPTC - A<br>PAUL TOFF - 2<br>ETTT - 0374895871<br>REFINIT - N<br>SEAL DOC - 240    | 1.1 MENNINGZE CHER<br>201 ZEAD<br>RTTAG - 015<br>234 CAN - 11<br>COMMERSION - V                             |
| -ALDS:<br>ALDS: LARV. (FRVICEG<br>ALDS: MARV. (FLX<br>GROUP 6A<br>BFFC 7 A<br>PORT V/0 - 2<br>EFFTM - 0<br>SEAI U/0 - 240<br>TAMAL 5AT 200011 70 | 1.1 MANNING/M CHAR<br>SOD SEAT<br>RTIGG - ODS<br>WHYE -<br>CUM - D1<br>COMMISSION - M<br>2244 GUNANTERD - M |

## **Best practices**

To ensure payment for Air Extras pre-paid seats, agents must:

- Issue electronic air ticket first
- Be aware of the PURCHASE BY date/time in the \*AES field of the PNR
- AE item status code must be HD1/PAYMENT REQUIRED
- Issue payment using the EMD entry: W¥EM D\*AE (AE item #)

# Consider all booking sources to minimize risk that travelers do not receive an Air Extras pre-paid seat:

 Travel counselors, Online booking tools, Branch locations, others

# Establish mid-office and back office quality control processes

- Utilize Quality Control and Ticketing to automate EMD issuance
- Purchases where ARC/BSP process settlement (EMD type 2):
- Produces a reportable document to ARC/BSP from the W¥EMD\*AE (AE item number) entry
- Automatically updates PNR with an accounting line
- Purchases where carrier processes the settlement (EMD type 4):
- Does not produce a reportable document from the W¥EMD\*AE(AE item number) entry
- You must add a manual accounting line (i.e., AC\*SUP, if you want an invoice).

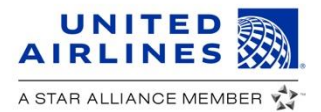

Travelport 🔫

# United and Travelport Smartpoint Booking Economy Plus<sup>®</sup>

GDS formats are subject to change. Contact your GDS Help Desk with format questions.

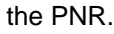

### **Basic booking flow**

- Step 1: Book your traveler on United using Travelport Smartpoint™.
- **Step 2:** Access the new Smartpoint graphical seat maps to view available United Economy Plus seats.
- Step 3: Select seats for all travelers and segments. Purchase seat with the simple credit card payment screen.

Your customer is ready to enjoy Economy Plus.

#### Seat requests

- Search and book a United or United Express itinerary.
- Ensure United MileagePlus® numbers are included for all travelers prior to booking.

#### Seat booking

 Display the interactive seat map, by clicking the color coded letter that represents the booking class.

|    |     |       |     |      |       |  | CONTRACTOR NO. |
|----|-----|-------|-----|------|-------|--|----------------|
| UA |     | 12JUN | 551 | 800A | 1040A |  | WE             |
| UA | 638 | 19JUN | SS1 | 745A | 1020A |  | WE             |

- Once displayed, select the travel segment and passenger.
- To book, simply click on the seat which will change the color to green.
- Continue to book seats for additional passengers and segments, if applicable.

### Seat pricing

- Economy Plus prices vary based on several factors, including seat or row type, seasonality, number of days prior to departure, etc.
- To view the Economy Plus price, hover over the seat in the graphical seat map.
- Available in 60+ currencies: The seat map will display the price of the selected currency for each Economy Plus seat. Any currency not listed will price in USD.
- A \$0 price will display for eligible MileagePlus Premier members as long as the customer's MileagePlus number is in

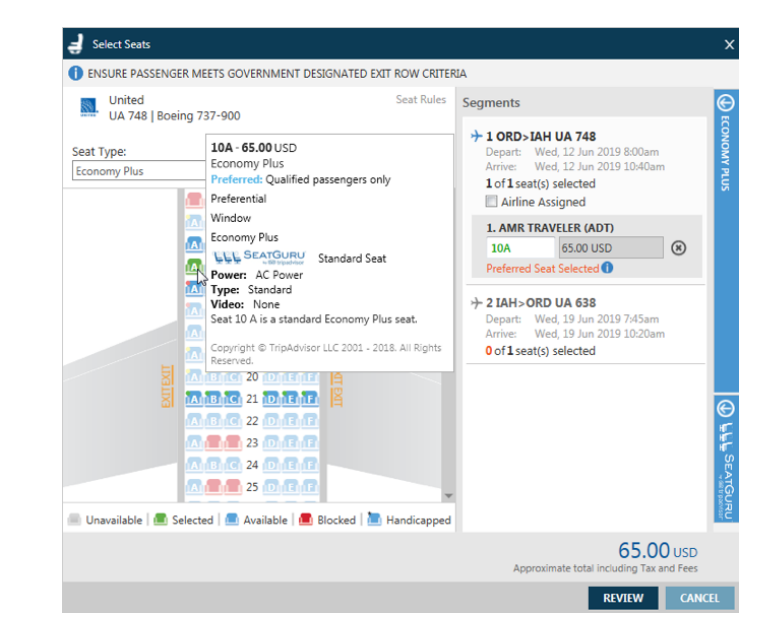

### Seat-issuance

- Click on Apply and enter payment details.
- Credit card is the only form of payment allowed.

### Post booking changes

• For rules on voluntary and involuntary changes, and refundability rules, see united.com/economyplus.

Travelport and United – Redefining the way agents book and sell travel

October 2018